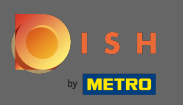

## A partir del tablero de su sitio web de DISH, haga clic en diseño y contenido .

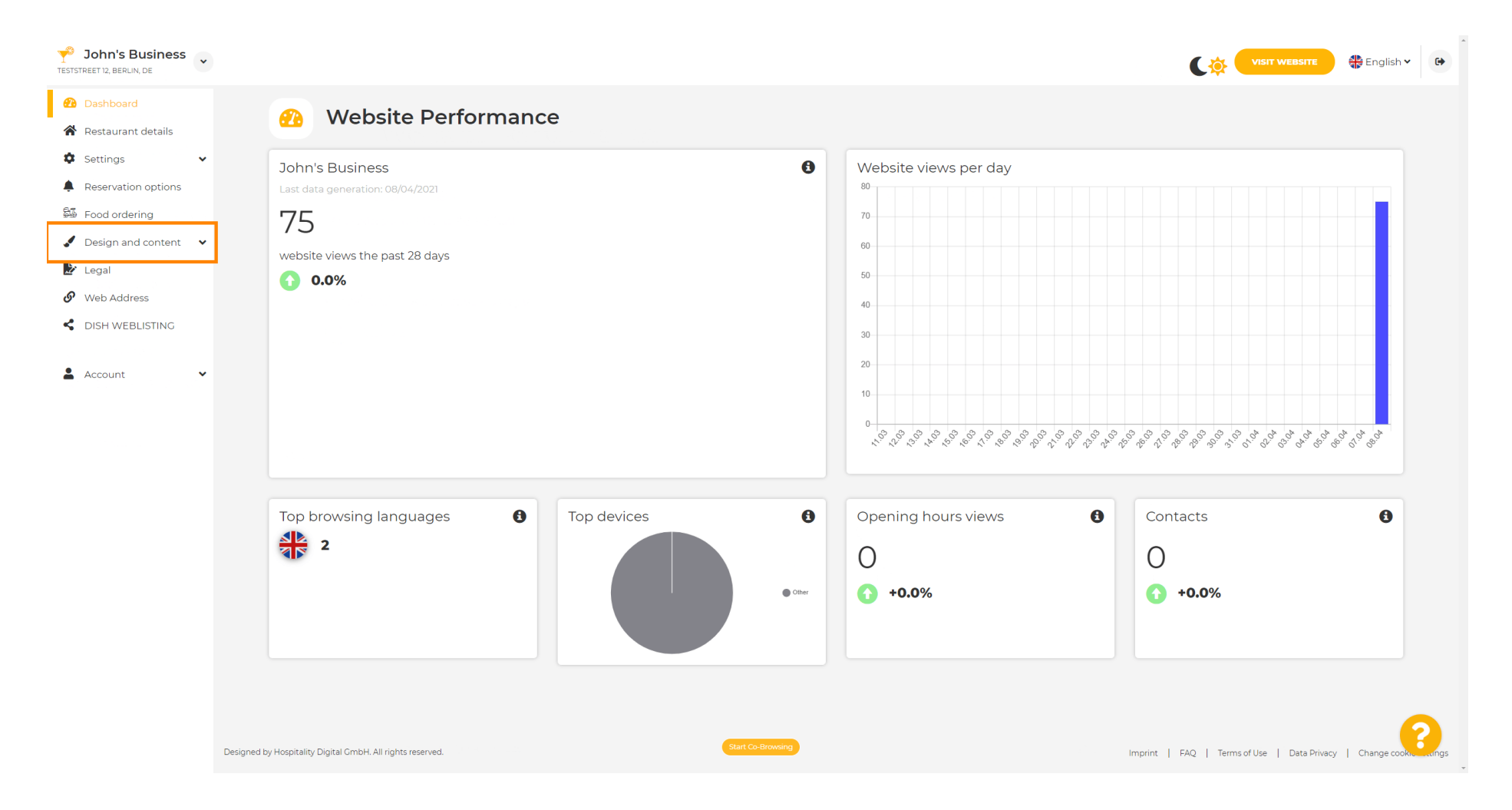

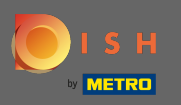

## • Y seleccione el diseño del submenú.

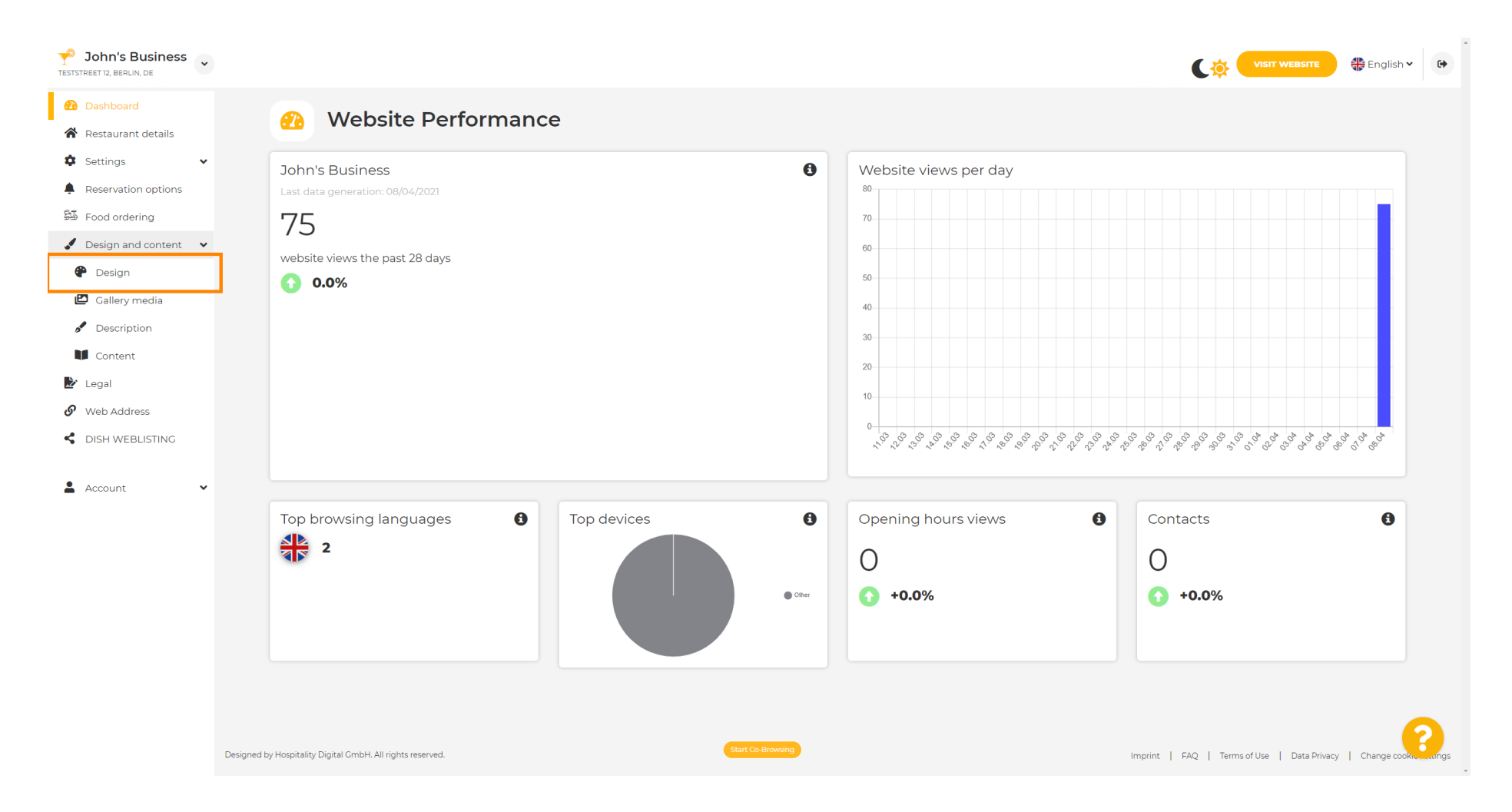

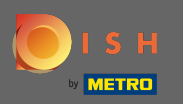

 $(\mathbf{i})$ 

En la sección Imagen principal y color, ahora puede elegir perfiles de color que contienen un conjunto de colores diferentes. Nota: Esto actualizará el tema de su sitio web.

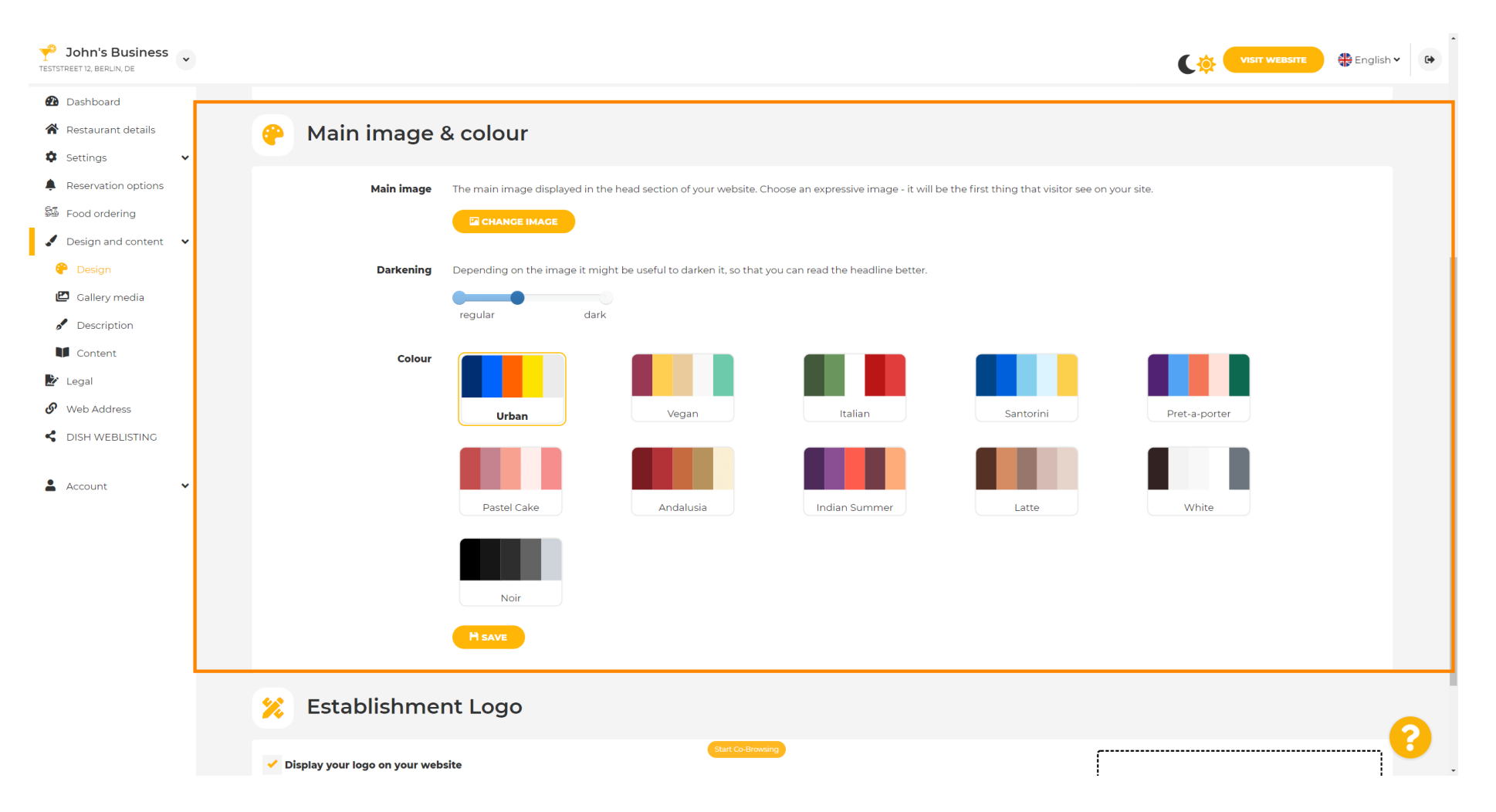

![](_page_3_Picture_0.jpeg)

## • Haz clic en el perfil de color que prefieras.

| John's Business<br>TESTSTREET 12, BERLIN, DE |          |                               |                                 |                                         |                                     |                                            |               | 🖶 English 🗸 | • |  |
|----------------------------------------------|----------|-------------------------------|---------------------------------|-----------------------------------------|-------------------------------------|--------------------------------------------|---------------|-------------|---|--|
| 🕐 Dashboard                                  |          |                               |                                 |                                         |                                     |                                            |               |             |   |  |
| 倄 Restaurant details                         | <b>e</b> | 🔗 Main image & colour         |                                 |                                         |                                     |                                            |               |             |   |  |
| Settings                                     |          |                               |                                 |                                         |                                     |                                            |               |             |   |  |
| Reservation options                          |          | Main image                    | The main image displayed in the | head section of your website. Choos     | se an expressive image - it will be | e the first thing that visitor see on your | site.         |             |   |  |
| 歸 Food ordering                              |          |                               |                                 |                                         |                                     |                                            |               |             |   |  |
| 🖌 Design and content 🛛 👻                     |          |                               |                                 |                                         |                                     |                                            |               |             |   |  |
| 🥐 Design                                     |          | Darkening                     | Depending on the image it might | t be useful to darken it, so that you o | can read the headline better.       |                                            |               |             |   |  |
| Gallery media                                |          |                               | regular dark                    |                                         |                                     |                                            |               |             |   |  |
| <ul> <li>Description</li> </ul>              |          |                               |                                 |                                         |                                     |                                            |               |             |   |  |
| Content                                      |          | Colour                        |                                 |                                         |                                     |                                            |               |             |   |  |
| Web Address                                  |          |                               |                                 |                                         |                                     |                                            |               |             |   |  |
| C DISH WEBLISTING                            |          |                               | Urban                           | Vegan                                   | Italian                             | Santorini                                  | Pret-a-porter |             |   |  |
| Account Y                                    |          |                               | Pastel Cake                     | Andalusia                               | Indian Summer                       | Latte                                      | White         |             |   |  |
|                                              |          |                               | Noir                            |                                         |                                     |                                            |               |             |   |  |
|                                              |          |                               | H SAVE                          |                                         |                                     |                                            |               |             |   |  |
|                                              | *        | Establishme                   | nt Logo                         |                                         |                                     |                                            |               | 6           |   |  |
|                                              | × 1      | Display your logo on your web | site                            | Start Co-Browsing                       |                                     | [                                          |               |             |   |  |

![](_page_4_Picture_0.jpeg)

Para activar su nuevo conjunto de colores para el sitio web, haga clic en guardar .

![](_page_4_Picture_3.jpeg)

![](_page_5_Picture_0.jpeg)

 $(\mathbf{i})$ 

## ¡Eso es! Ha cambiado con éxito el tema de su sitio web.

| John's Business<br>TESTSTREET 12, BERLIN, DE |                                                                                                    | VISIT WEBSITE 🕀 English 🗸 🚱                                                                                 |  |  |  |  |  |  |  |
|----------------------------------------------|----------------------------------------------------------------------------------------------------|----------------------------------------------------------------------------------------------------|--|--|--|--|--|--|--|
| 🚯 Dashboard                                  |                                                                                                    | ✓ Theme successfully changed.                                                                               |  |  |  |  |  |  |  |
| Restaurant details                           | 😛 🛛 Main image & colour                                                                                          |                                                                                                    |  |  |  |  |  |  |  |
| Settings                                     | •                                                                                                    |                                                                                                    |  |  |  |  |  |  |  |
| Reservation options                          | Main image The main image displayed in the head section of your website. Choose an expressive image - it will be | the first thing that visitor see on your site.                                                              |  |  |  |  |  |  |  |
| 🕮 Food ordering                              |                                                                                                    |                                                                                                    |  |  |  |  |  |  |  |
| 🖌 Design and content 🛛 🗸                     |                                                                                                    |                                                                                                    |  |  |  |  |  |  |  |
| 🖗 Design                                     | Darkening Depending on the image it might be useful to darken it, so that you can read the headline better.      | Darkening Depending on the image it might be useful to darken it, so that you can read the headline better. |  |  |  |  |  |  |  |
| 🖾 Gallery media                              |                                                                                                    |                                                                                                    |  |  |  |  |  |  |  |
| 🖋 Description                                | regular dark                                                                                                    |                                                                                                    |  |  |  |  |  |  |  |
| Content                                      | Colour                                                                                                    |                                                                                                    |  |  |  |  |  |  |  |
| 환 Legal                                      |                                                                                                    |                                                                                                    |  |  |  |  |  |  |  |
| 🔗 Web Address                                | Urban Vegan Italian                                                                                              | Santorini Pret-a-porter                                                                                     |  |  |  |  |  |  |  |
| CISH WEBLISTING                              |                                                                                                    |                                                                                                    |  |  |  |  |  |  |  |
| • Account                                    |                                                                                                    |                                                                                                    |  |  |  |  |  |  |  |
|                                              | Pastel Cake Andalusia Indian Summer                                                                              | Latte White                                                                                                 |  |  |  |  |  |  |  |
|                                              | Noir                                                                                                    |                                                                                                    |  |  |  |  |  |  |  |
|                                              |                                                                                                    |                                                                                                    |  |  |  |  |  |  |  |
|                                              |                                                                                                    |                                                                                                    |  |  |  |  |  |  |  |
|                                              | 🔀 Establishment Logo                                                                                             |                                                                                                    |  |  |  |  |  |  |  |
|                                              | Start Co-Browing                                                                                                 |                                                                                                    |  |  |  |  |  |  |  |